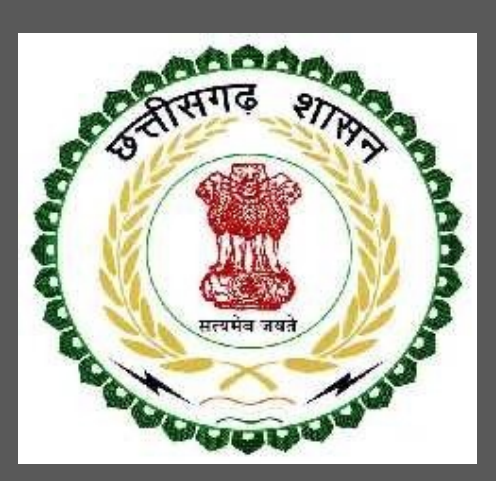

# Chhattisgarh Environment Conservation Board

E-Waste Management Rules, 2016 User Guide for Online Registration and Availing Department Services

CHHATTISGARH ENVIRONMENT CONSERVATION BOARD Address: CECB Paryavas Bhavan, North Block Sector-19, Nava Raipur, Atal Nagar Dist- Raipur(C.G.), Raipur (Chhattisgarh), India Phone: 0771-2512220 Email - hocecb@gmail.com

## Table of Contents

| 1 | About          | the Department                                                                                     | 3       |
|---|----------------|----------------------------------------------------------------------------------------------------|---------|
|   | 1.1            | E-Waste Management Rules, 2016 Authorization/Renewal                                               | 4       |
|   | 1.1.1          | General Information                                                                                | 4       |
|   | 1.1.2          | Documents required to complete the application                                                     | 4       |
|   | 1.1.3<br>1.1.4 | Stepwise process and timeline for online registration of Users<br>Online payment of applicable fee | 5<br>18 |
|   | 1.1.5          | Download of the certificates                                                                       | 19      |

## 1 About the Department

The State has prepared its Environmental Policy within the basic framework of economic and social priorities with the objective of ensuring environmental conservation without impeding any development imperatives. It is aimed at:

- Ensuring sustainable development with an emphasis on social and intergenerational equity
- Enhancing environmental performance as a means of competitive advantage for the State
- Improving the quality of life of citizens.

The department has identified following services to be available online for the ease of investors, for improving ease of doing business in the state:

- 1. Consent to Establish under Water (Prevention and Control of Pollution) Act, 1974
- 2. Consent to Establish under Air (Prevention and Control of Pollution) Act, 1981
- 3. Consent to Operate under Water (Prevention and Control of Pollution) Act, 1974
- 4. Consent to Operate under Air (Prevention and Control of Pollution) Act, 1981
- 5. Authorization under Hazardous Waste (Management and Handling) Rules, 1989
- 6. Authorization under Plastic Waste Management Rules, 2016
- 7. Authorization under E- Waste Management Rules, 2016
- 8. Renewals of Consent to establish (under Water Act & Air Act)
- 9. Renewals of Consent to operate (under Water Act & Air Act)
- 10. Renewal of Authorization under Hazardous Waste
- 11. Renewal of Authorization under Plastic Waste
- 12. Renewal of Authorization under E-Waste

The above services are available online on the departmental website https://industries.cg.gov.in/. The other services apart from listed above will be provided as it is by the department.

The user guide contains below information regarding Authorization under E- Waste Management Rules, 2016:

- 1. General guidelines for Users: Who needs to fill optional/compulsory
- 2. Complete list of documents required
- 3. Stepwise process and timeline for online registration of Users
- 4. Download of the certificates
- 5. Sample application forms in annexure
- 6. Self-certification

## 1.1 E-Waste Management Rules, 2016 Authorization/Renewal

### 1.1.1 General Information

| Who needs to apply?    | every manufacturer, producer, consumer, bulk consumer, collection centers,<br>dealers, e-retailer, refurbisher, dismantler and recycler involved in<br>manufacture, sale, transfer, purchase, collection, storage and processing of<br>e-waste or electrical and electronic equipment. |
|------------------------|----------------------------------------------------------------------------------------------------|
| When to apply          | Before Operate of unit                                                                                                    |
| Where to apply         | http://cgocmms.nic.in/ or https://industries.cg.gov.in/                                                                                                    |
| Total time for closing | 60 days from the day of successful application submission.                                                                                                    |
| of application from    |                                                                                                    |
| the day of application |                                                                                                    |
| Validity of the        |                                                                                                    |
| certificate issued     |                                                                                                    |
| Reference              | https://enviscecb.org/orders/Time%20limit%20for%20E%20Waste_PWM.                                                                                                    |
|                        |                                                                                                    |

1.1.2 Documents required to complete the application

- 1. Layout of land (require a minimum of 1000 sq/feet). (For Collection Center).
- 2. A copy of agreement with authorized dismantler/recycler. (For Collection Center)
- 3. NOC issued by CSIDC/Municipal Corporation/Municipality/City Council. (For Collection Center)

Note:-

These files can be uploaded on the application when you apply for the consent. Each file should be less than 5 MB.

Timeline

| Status of application                  | Timeline                                    |
|----------------------------------------|---------------------------------------------|
| Issue of Final certificate             | Within 60 days of submission of application |
| View and download of Inspection report | After 48 hours of inspection by officer     |

## Stepwise Process

| Project<br>Proponent          | <ul> <li>Go to Single window login.</li> <li>If you are existing user of CGOCMMS.NIC.IN then you can login directly on board's website.</li> <li>Fill the online combined application form for E-Waste Management Authorization/Renewal Application.</li> <li>No fee required for E-Waste applications.</li> <li>Application submitted online along with all technical details and documents</li> </ul>                                             |
|-------------------------------|----------------------------------------------------------------------------------------------------|
| Head<br>Office of<br>CECB     | <ul> <li>Online application reaches to Concern officer of HOCECB.</li> <li>Staff Scrutiny the file and accept it, if find complete or send queries to submit desired information/Documents.</li> </ul>                                                                                                    |
| Project<br>Proponent          | <ul> <li>PP submitted the query reply online</li> <li>After that the information reached to the concern officer.</li> </ul>                                                                                                    |
| Regional<br>Office of<br>CECB | <ul> <li>Conducts the inspection of the site</li> <li>Inspection procedure is defined in the website.</li> </ul>                                                                                                    |
| Head Office,<br>CECB, Raipur  | <ul> <li>File reaches at Head Office and Industry informed online for the technical presentation of the application</li> <li>Based on the technical evaluation of the application the file is processed online.</li> <li>The information of the decision of CECB regarding Grant of Authorization is conveyed through SMS alert, and through CGOCMMS Portal.</li> <li>The copy of digitally signed consent made available on the website</li> </ul> |

For availing the facility of online services of various department of Childtisgarh, users will have to register online. An e-dashboard will be generated for the user from which the services of various departments can be availed.

### Stepwise process for availing Single Window Services:

**Step 1 User Registration:** User registers himself once with Single window (SW) and creates an account.

Go to <a href="http://industries.cg.gov.in/">http://industries.cg.gov.in/</a> and click on Single Window Login

| nt of Commerce & Industries<br>overwarent Of Chhettisgerh                                                                                                 | Advantage Chhattisgarh Start-up Chhattisgarh Investment Opportunities - Service Charter Licensel Permission Requirer Single Window Login Verification |   |
|----------------------------------------------------------------------------------------------------|----------------------------------------------------------------------------------------------------|---|
| Corona Virus<br>COVID -19                                                                                                    | संकट के समय सहायता कीजिए<br>मुख्यमंत्री सहायता कोष                                                                                                    |   |
| Scan & Pay Using Any UPI A<br>CM RELIEF FUND<br>A/C No: 30198873179<br>IFSC CODE : SBIN000428                                                             | pro<br>Chhattisgarh Help Line Number- 104                                                                                                    |   |
| Chhattisgarh amongst the <b>Top Achievers</b> in Ease of Doing Business as per DIPP & World Bank BRAP-17<br>555816<br>Urtuarn Aakanksha/Unit Banistration | 2769<br>STAMP Dark Frankfing                                                                                                    | P |
| Vew More                                                                                                    |                                                                                                    |   |
| ease of doing business                                                                                                    | Natice Board                                                                                                    |   |

Click on User Registration for new user registration

| CONTRACTOR 10, 1891111 (C |                                     |
|---------------------------|-------------------------------------|
| User ID -                 | hocecb                              |
| Password -                |                                     |
|                           | Enter the Characters shown in image |
| 26 1                      | 261182                              |
|                           |                                     |
|                           | Log In                              |

Fill the form appropriately

|                               | New User                             | Registration          |                                    |   |
|-------------------------------|--------------------------------------|-----------------------|------------------------------------|---|
| (*) Mark Fields Are Mandator  |                                      |                       |                                    |   |
| ( ) Mark Fields Are Maridator | <b>y</b> /                           |                       |                                    |   |
| Enterprise Details            |                                      |                       |                                    |   |
| Name of Enterprise:*          | Enter Your Enterprise Name           | Organization Type:*   | Select                             | 8 |
| PAN:*                         | Enter PAN Number 🕤 TAN:              | Enter TAN Number      |                                    |   |
| EPFO Registration No          | Enter EPFO Registation Number        | ESI Registration No : | Enter ESI Registration Number      |   |
|                               | For more details please visit here   |                       | For more details please visit here |   |
| Telephone:                    | Enter Telephone Number with STD Code | Fax:                  | Enter Your Fax Number              |   |
| Website Url:                  | Enter Your Website                   | Official Email Id:    | Enter Official Email id            |   |
| Communication Addr            | 255                                  |                       |                                    |   |
| Block No/ House No:*          | Enter Block No/ House No.            | Road/Street/Lane:*    | Enter Road/Street/Lane             |   |
| /<br>Area/Locality:*          | Enter Area/Locality                  | PinCode:*             | Enter Your PinCode                 |   |
| State:*                       | Chhattisgarh 🗸                       | District:*            | Select District 🛛 👻                |   |
|                               |                                      |                       |                                    |   |

|                                      |                                |                                                        |                                                               | You can add multiple Pa                                                                                                    | artners/Directors/Mem                        |
|--------------------------------------|--------------------------------|--------------------------------------------------------|---------------------------------------------------------------|----------------------------------------------------------------------------------------------------|----------------------------------------------|
| repreneur Name                       | 83                             | Gender Category                                        | Knowledge Level                                               | Equity Participation(i                                                                                                    | n ₹) Equity Participation(in 9<br>?          |
| Entrepreneur Name                    |                                | Select Y Select                                        | ✓ Select                                                      | ✓ in Rupees                                                                                                    | in Percent                                   |
| ithorized Representa                 | tive Details                   |                                                        |                                                               |                                                                                                    |                                              |
| Representative Name                  | Enter Your Name                |                                                        | Mobile Number:*                                               | Enter Your 10 digit Mob                                                                                                    | ile Number                                   |
|                                      |                                |                                                        |                                                               | Note: An OTP will be ser<br>which is provided here f<br>account                                                                                                    | nt to the mobile no.<br>or activation of the |
| Aadhar Number:                       | Enter Your 12 Digi             | it Aadhar Number                                       | Email:*                                                       | Enter Your Email                                                                                                    |                                              |
| Enter the Characters sho             | Preferred User Id              | , ussword                                              | Your Password                                                 | and the second second s | Confirm Password                             |
| Enter the Characters sho             | own in image                   | Enter Captcha Chara                                    | acters <b>3</b> C                                             | 97 HG                                                                                                    |                                              |
|                                      |                                |                                                        |                                                               |                                                                                                    |                                              |
|                                      |                                | Register                                               | CLEAR                                                         |                                                                                                    |                                              |
| User                                 | ID and Passwo                  | ord is created which                                   | clear<br>n can be used for lo                                 | gin                                                                                                    |                                              |
| 🖌 User                               | ID and Passwo                  | register                                               | clear<br>n can be used for lo                                 | gin                                                                                                    |                                              |
| <ul><li>User</li><li>Login</li></ul> | ID and Passwo<br>on Single Wir | ord is created which                                   | clear<br>n can be used for lo<br>ng the User ID and           | gin<br>Password                                                                                                    |                                              |
| 🖍 User                               | ID and Passwo                  | register<br>ord is created which<br>ndow System by usi | ctear<br>n can be used for lo<br>ng the User ID and           | gin<br>Password                                                                                                    |                                              |
| 🖍 User 🚺 Login                       | ID and Passwo                  | register<br>ord is created which<br>ndow System by usi | n can be used for lo<br>ng the User ID and                    | gin<br>Password                                                                                                    |                                              |
| Login                                | ID and Passwo                  | ord is created which<br>ndow System by usi             | n can be used for lo<br>ng the User ID and<br>Ie Window Login | gin<br>Password                                                                                                    |                                              |

.....

82

Enter the Characters shown in image

261182

User Registration

Password -

Forgot User ID or Password

Fill all the details and click on 'Register'

Step 2 Unit Registration: User can register their units after logging into the Single Window.

## On the landing page, click on Register Unit to register a new unit

| 6. | Raipur (M Corp. + OG) - 802034, Raipur -<br>03332, Raipur - 410 | 11102632044816 | 0               | Common Application Form       | Q <sub>0</sub><br>Services | (Incentives                         |
|----|-----------------------------------------------------------------|----------------|-----------------|-------------------------------|----------------------------|-------------------------------------|
| 7. | Arang (NP) - 802029, Arang - 03330,<br>Raipur - 410             | 11100842214943 | 0               | Common Application Form       | Co<br>Services             | (Incentives)                        |
|    |                                                                 |                | (To obtain Udya | am Aakanksha Number for new/4 | existing unit ,cl          | Register Unit<br>Ck to Register Uni |

For New/Existing Unit, read the terms and click on 'I Agree' to Proceed

| structions Your IP Address: 117.232.120.202                                 |
|-----------------------------------------------------------------------------|
| nall, Medium, Large, Mega, Ultra Mega Enterprises.<br>ture.<br>d 06/02/2016 |
| I Don't Agree                                                               |
|                                                                             |

On Enterprise/Unit Detail, fill the required details

| <b>1.Basic Details of Enterpr</b>                 | ise                            |             | and the second second second second second second second second second second second second second second second |                     |  |
|---------------------------------------------------|--------------------------------|-------------|----------------------------------------------------------------------------------------------------|---------------------|--|
| 1. Name of Enterprise:*                           | ssss                           |             | 1.1 Industry Type:*                                                                                              | Select              |  |
| 1.2)Type of Organization:*                        | PARTNERSHIP                    | ~           | 1.3)Nature of Operation*                                                                                         | Select              |  |
| 2. Proposed Location of E                         | nterprise                      |             |                                                                                                    |                     |  |
| 2.1)State:*                                       | Chhattisgarh - 22              | ~           | 2.2)District:*                                                                                                   | Select              |  |
| 2.3)Area:*                                        | Rural 💿 Urban                  |             | 2.4)Block/Tehsil:*                                                                                               | Select              |  |
| 2.5)DIC:*                                         | Select DIC                     | ~           | 2.6)Village/Town:*                                                                                               | Select              |  |
| 2.7)Pin Code:*                                    | Enter Your Pincode             |             | 2.8)Address:                                                                                                    | Enter Your Address  |  |
| 3. Product / Service Detai                        | ls                             |             |                                                                                                    |                     |  |
| 3.1)Nature of Activity:* 3.2)Main Manufacturing A | Manufacturir  ctivity:*        | ng O Servio | e o<br>o o t                                                                                                    | 3.3)NIC 2008 Code:* |  |
| 3.4)Product to be Manufac                         | tured/Service to be provided:* | S           | <b>9</b>                                                                                                    |                     |  |
| 3.4.1)Product/Service Nam                         | le: "                          |             | 3.4.2)Activity Code:*                                                                                            |                     |  |
| 3.4.3)Annual Capacity:*                           |                                | 0           | 3.4.4)Unit of Measurement                                                                                        | * Select Unit       |  |

## Fill the details on product/Service and click on 'Add Product/Service'

Fill the other details and click on 'Save & Continue'

|                                                                                                    | Area                                |             | ,              |                     | Select U | nit    | `       |
|----------------------------------------------------------------------------------------------------|-------------------------------------|-------------|----------------|---------------------|----------|--------|---------|
| 4.2) Land Development                                                                                                    | Enter Amount                        | 0           |                |                     |          |        |         |
|                                                                                                    | (i                                  | n Lakh)     |                |                     |          |        |         |
| 4.3) Shed/Building:*                                                                                                    | Owned                               | ~ 0         | 4.3.1) Cost    |                     | in Lakh  |        |         |
|                                                                                                    |                                     |             |                |                     |          |        | (In Lak |
| 4.4) Water Supply*                                                                                                    | Enter Amount                        | Θ           | 4.5) Electrici | ity Installation*   | Enter Am | iount  |         |
|                                                                                                    | 0                                   | n Lakh)     |                |                     |          |        | (In Lak |
| 4.6) Other Fixed Assets                                                                                                    | Enter Amount                        | 0           |                |                     |          |        |         |
|                                                                                                    | (1                                  | n Lakh)     |                |                     |          |        |         |
| 4.7) Plant & Machinery Value(fo                                                                                              | r manufacturing enterprise):*       | Enter A     | mount          | 0                   |          |        |         |
|                                                                                                    |                                     |             | (1             | n Lakh)             |          |        |         |
| 4.8)Proposed Investment in Fix<br>(4.1.1+4.2+4.3.1+4.4+4.5+4.6+4.7                                                           | ed Assets<br>):*                    |             |                | Θ                   |          |        |         |
| 4.9)Category of Enterprise:*                                                                                                 |                                     |             | 4.10)Foreign   | n Equity(if any)    | Enter Am | iount. |         |
|                                                                                                    |                                     |             |                |                     |          |        | (in Lak |
| 4.11)Proposed Schedule of Insta                                                                                              | allation of Plant & Machinery / Equ | uipment:*   | N              | lot Applicable      |          |        |         |
|                                                                                                    |                                     |             |                | Select 🗸            | Select 🗸 |        |         |
| 4.12)Expected Schedule of Com                                                                                                | mencement of Production/Service     | Activity: * |                | Select 🗸            | Select 🗸 |        |         |
|                                                                                                    |                                     |             | Falact         | Y O                 |          |        |         |
| 4.13)Power Load (Anticipated):                                                                                               | Enter Power Load                    |             | Select         | -                   |          |        |         |
| 4.13)Power Load (Anticipated):<br>4.14)Any Other Source of Energ                                                             | Enter Power Load                    | No          | Select         |                     |          |        |         |
| 4.13)Power Load (Anticipated):<br>4.14)Any Other Source of Energ<br>5. Proposed Employment                                   | Enter Power Load                    | No          | Seeco          |                     |          |        |         |
| 4.13)Power Load (Anticipated):<br>4.14)Any Other Source of Energ<br>5. Proposed Employment<br>5.1)Administrative & Manageria | y Yes                               | No          | Select         | 5.2)Skilled Labour: |          |        |         |

On Entrepreneurial/Applicant Detail tab, fill the required details and click 'Save & Continue'

| 6. Communication Ad<br>Enterprise | dress of        | Proposed Locatio                                          | n 🔿 Enterprise 🔿 Oth                                                        | ner                            |
|-----------------------------------|-----------------|-----------------------------------------------------------|-----------------------------------------------------------------------------|--------------------------------|
| 6.1)Block No/ House No:*          | Enter           | Block No/ House No.                                       | 6.2)Road/Street/Lane:*                                                      | Enter Road/Street/Lane.        |
| 6.3)Area/Locality:*               | Enter           | Area/Locality                                             | 6.4)Pin Code:*                                                              | Enter Your PinCode             |
| 6.5)State:*                       | Chha            | ttisgarh 🗸                                                | 6.6)District:*                                                              | Select District 🗸              |
| 6.7)Website Url:                  | Enter           | Your Website                                              | 6.8)Official Email Id:                                                      | Enter Official Email id        |
| . Enterpreneur Details            |                 |                                                           |                                                                             |                                |
| 7.1)Name:*                        | Enter Name      | 7.2)Gender:*                                              | Male v 7.3)Cat                                                              | egory:* Select V               |
| 7.4)Education                     | Select          | ✓ 7.5)Equity                                              | Participation:*                                                             | quit (in ₹) Enter Equit (in %) |
| Level.                            |                 |                                                           |                                                                             |                                |
| Level                             |                 | C                                                         | dd                                                                          |                                |
| level.<br>Name Gender Cate        | egony Education | Equity participation in RS<br>No Enterprene               | dd<br>Equity participation in<br>ur Details Added                           | Percent Gear                   |
| Level.                            | sgory Education | Equity participation in R5<br>No Enterprene               | dd Equity participation in<br>ur Details Added                              | Percent Oear                   |
| errer Gender Cate                 | sgony Education | Equity participation in R5<br>No Enterprene               | dd<br>Equity participation in<br>ur Details Added                           | Percent Cear                   |
| Applicant Details                 | Education       | Equity participation In Bit<br>No Enterprene<br>Your Name | dd<br>Equity participation in<br>ur Details Added<br>8.2)Mobile<br>Number:* | Percent Clear                  |

After generation of acknowledgement, user will be redirected to Udyam Aakansha/Unit 6. Communication Address of Enterprise

| 6.1)Block                                       | k No/ House No                         |                                | CECB, Paryavas BhavanNorth Block<br>Sector-19,                               | 6.2)Road/Street/Lane:                                                     | Bhatapara (M) - 802021                                                            |
|-------------------------------------------------|----------------------------------------|--------------------------------|------------------------------------------------------------------------------|---------------------------------------------------------------------------|-----------------------------------------------------------------------------------|
| 6.3)Area                                        | /Locality:                             |                                | Bhatapara - 03325/ <mark>Urb</mark> an                                       | 6.4)Pin Code:                                                             | 492002                                                                            |
| 6.5)State                                       | 6.5)State:                             |                                | Chhattisgarh                                                                 | 6.6)District:                                                             | Baloda Bazar                                                                      |
| 6.7)Web                                         | site Url:                              |                                |                                                                              | 6.8)Official Email Id:                                                    |                                                                                   |
| Entrepren                                       | eur Details                            |                                |                                                                              |                                                                           |                                                                                   |
|                                                 | cur petuns                             |                                |                                                                              |                                                                           |                                                                                   |
| Name                                            | Gender                                 | Category                       | Education                                                                    | Equity Participation In Rupees                                            | Equity Participation In %                                                         |
| dsfsdf                                          | MALE                                   | OBC                            | TECHNICAL GRADUATE                                                           | 200                                                                       | 11                                                                                |
| dsfsdfs                                         | FEMALE                                 | OBC                            | MANAGEMENT GRADUATE                                                          | 111                                                                       | 11                                                                                |
| 8. Applica                                      | nt Details                             |                                | Disashara Vada                                                               | 8 TMahila Number                                                          | 0077002010                                                                        |
| o. I jivame                                     | or Applicant.                          |                                | Pitesnwar radu                                                               | 6.2)Wobile Number.                                                        | 9021092910                                                                        |
| 8.3)Aadhai                                      | r Number:                              |                                |                                                                              | 8.4)Email:                                                                | hocecb@gmail.com                                                                  |
| ndertaking:<br>] This is to ce<br>sproval/conse | rtify that the inf<br>nt/license/permi | ormation furn<br>t from the co | nished in the memorandum is true and<br>ncern Ministry/Department of Central | l correct to the best of my knowledge<br>Government/State Government/UT A | and belief. I/We have to obtained<br>dministration as per statutory requirements. |
|                                                 |                                        |                                |                                                                              |                                                                           |                                                                                   |

Registration Preview. Review the details and click 'Confirm'

# After confirming the details, the box with Udyam Aakansha Certificate Generated Successfully appears. Click OK

| lorrents (kat 👿 भारतीय स्वतंत्रती की | industries.cg.gov.in say       | ys                         | STAFF SELECTION C | S How to Lock Aad        |
|--------------------------------------|--------------------------------|----------------------------|-------------------|--------------------------|
| Department of                        | Comme Udyog Aakanksha Certific | ate Generated Successfully |                   |                          |
| Governn                              | nent Of Ch                     |                            | ок јејр ~         | <b>9</b>                 |
|                                      | Udyam Aakar                    | nksha Amendment Preview    |                   |                          |
|                                      |                                |                            | Welcom            | e Piteshwar Yadu 🕄 Log i |
| Udyam Aakanksha Details:             |                                |                            |                   |                          |
| Udyam Aakanksha No:                  | 11103428127789                 | Reference No:              | 0382941540        |                          |
| 1. Basic Details of Enterpris        | e:                             |                            |                   |                          |
| 1. Name of Enterprise:               | 5555                           | 1.1)Industr                | ry Type: New      |                          |
| 1.2)Type of Organization:            | PARTNERSHIP                    | 1.3)Nature of Ope          | eration: Casual   |                          |
|                                      |                                |                            |                   |                          |

An acknowledgement is generated with the Udyam Aakansha/Unit No.

| For: Ne                     | w Industry                                                                    |                                                                                                    | Reference                          | No:- 146414                                             | 2118                  |
|-----------------------------|-------------------------------------------------------------------------------|----------------------------------------------------------------------------------------------------|------------------------------------|---------------------------------------------------------|-----------------------|
|                             | DI                                                                            | STRICT TRADE & INDUSTRIES CENTRE, DU                                                                                     | RG                                 |                                                         |                       |
| Udyam                       | Aakansha / Unit No.                                                           | 1 1 2 0 3 2 1 7 5 5 0 7 5 7                                                                                              | Issue Date<br>Validit              | e :- <mark>13/06/20</mark><br>y:- <mark>12/06/20</mark> | 16<br>18              |
|                             |                                                                               | UDYAM AAKANKSHA / UNIT NO.<br>(ACKNOWLEDGEMENT)                                                                          |                                    |                                                         |                       |
| This is 1<br>MANU<br>THE ST | to certify that M/S TES<br>FACTURING ENTERI<br>TATE OF CHHATTISG              | T ENTERPRISE has filed Udyam Aakanksha, expressing<br>PRISE AT VILLAGE - DURG (M CORP.) IN TEHSIL D<br>ARH, PIN - 492005 | g its intent to<br>URG OF DIS      | et up a SMA<br>TRICT DUR                                | LL -<br>G IN          |
|                             |                                                                               | Main manufacturing/ Service activity                                                                                     |                                    | NIC 2008 0                                              | Code                  |
|                             | MANUFACTURE                                                                   | OF CHOCOLATE AND CHOCOLATE CONFECTIONER                                                                                  | Y                                  | 10732                                                   |                       |
| S.No                        | Items of a                                                                    | manufacture/ Type of service to be rendered                                                                              | Activit                            | y Capacity                                              | Unit                  |
| S.No                        | Items of a<br>Chocolate and other for                                         | manufacture/ Type of service to be rendered<br>ood preparations containing cocoa (except sweetened cocoa                 | Code                               | Capacity                                                | Unit                  |
| Disclair                    | ner:-                                                                         |                                                                                                    |                                    |                                                         |                       |
| This acl                    | enowledgement is gener                                                        | ated on the basis of information provided by the applicant a                                                             | and has not be                     | n verified.                                             |                       |
| Note:-                      |                                                                               |                                                                                                    |                                    |                                                         |                       |
| This<br>1. impli<br>http:/  | acknowledgement is is<br>ications and legal statu<br>//industries.cg.gov.in). | sued subject to notification F20-4/2016/11/(6) dated 06// is of filing of Udyam Aakansha / Unit No.(copy of n            | 02/2016 regar<br>otification is    | ding the signi<br>available on                          | ificance<br>website   |
| 2. This                     | is computer generated a                                                       | cknowledgement and does not require signature.                                                                           |                                    |                                                         |                       |
| The<br>3. clear<br>order    | issue of this acknowle<br>ances/licences/Permits r<br>rs.                     | edgement does not bestow any legal right. The enterp<br>equired under statutory obligation stipulated under laws of      | orise is requin<br>of central/ Sta | ed to seek r<br>te Governmen                            | equisite<br>it/ court |
| 4. Unit                     | Id is to be quoted for all                                                    | future communication with department.                                                                                    |                                    |                                                         |                       |
|                             |                                                                               |                                                                                                    |                                    |                                                         |                       |

## ✔ The new unit is registered and shown on the line items

| ∎ Reį | gistered Units                                                   |                         |                  |                         |                            |                  |
|-------|------------------------------------------------------------------|-------------------------|------------------|-------------------------|----------------------------|------------------|
| s.n.  | Unit Location                                                    | Udyam Aakanksha/Unit No | Amendment<br>No. |                         |                            |                  |
| 1.    | Bhatapara (M) - 802021, Bhatapara -<br>03325, Baloda Bazar - 021 | 11103428127789          | 0                | Common Application Form | Q <sup>8</sup><br>Services | (Incentive       |
| 2.    | Bhatapara (M) - 802021, Bhatapara -<br>03325, Baloda Bazar - 021 | 11103428127789          | 1                | Common Application Form | Q <sup>2</sup><br>Services | e)<br>(Incentive |

## Click on 'Clearances' and then on 'Generate Clearance List' from the pop-up

|     |                                                                                                    | 23452                           |                                                                                                    |                         |  |
|-----|----------------------------------------------------------------------------------------------------|---------------------------------|----------------------------------------------------------------------------------------------------|-------------------------|--|
|     | Discourse in Discourse in Discourse                                                                                                    | una es                          |                                                                                                    | ante - res -            |  |
|     | and the contract of the state of the state o |                                 |                                                                                                    | anara ka a Cika ka      |  |
|     | Cristania Dolati Cristania e Constania de Constania                                                                                                    |                                 | Dires in                                                                                                    | the levels Darter       |  |
| -   | legistered Linits                                                                                                    |                                 |                                                                                                    | ч <i>а</i>              |  |
| 1.0 | n: WritLoodon                                                                                                    | Urlyam Advantishan, tolt No.    |                                                                                                    |                         |  |
| ۴.  | Advanad - 441222; Balsid - 62221; Balsid -<br>524                                                                                                    | TIMO TANK                       |                                                                                                    | <b></b>                 |  |
| 1   | Durg (M Court.) 803006 Durg. 03013.<br>Durg. 400                                                                                                    | Handliftsamer<br>Handliftsamer  |                                                                                                    | <u></u>                 |  |
| 4   | Raise Of Corp. + O(1) 800094 Raiser<br>83333, Raiser - 410                                                                                                    | 111125-0000000 (111125-0000000) | • • •                                                                                                    | <b></b>                 |  |
|     |                                                                                                    | 0.2.40.00.00                    |                                                                                                    | (Agenetics)             |  |
| Inc | centives 0 Clear                                                                                                    | ances Services                  | Grieva                                                                                                    | nces A                  |  |
| 100 | and the second second second second second second second second second second second second second second second                                                                                                    | Internet Bergeraus              | With set of the set of the set of | Table of The Laboratory |  |

## Populate the form with the appropriate response

|                                           | Pre-Establishment Clearances                                                       |
|-------------------------------------------|------------------------------------------------------------------------------------|
| Organisation Typ                          | ie                                                                                 |
| <b>Q1.</b> Select Type of O               | rganisation                                                                        |
| Society                                   |                                                                                    |
| Proprietor                                |                                                                                    |
| Partnership                               |                                                                                    |
| Company 🔘                                 |                                                                                    |
| Investment in P8                          | .M /Equipments                                                                     |
| <b>Q2.</b> Do you wish to a               | vall incentives under industrial policy ?                                          |
| O Yes                                     |                                                                                    |
| No                                        |                                                                                    |
| Land Details                              |                                                                                    |
| <b>Q3.</b> Does your unit r               | equire soil excavation for developing land?                                        |
| O Ves                                     |                                                                                    |
| <ul> <li>No</li> </ul>                    |                                                                                    |
|                                           |                                                                                    |
| <b>Q4.</b> Does your <mark>u</mark> nit e | stablishment require permission for highway crossing, access road through highway? |
| O Yes                                     |                                                                                    |
|                                           |                                                                                    |

## Click 'Submit' after selecting the appropriate response

| Tone Tone Tep                                                                                                    |
|----------------------------------------------------------------------------------------------------|
| Q21 Is expecting Inter State Sale ?                                                                                                 |
| O Yes                                                                                                    |
| No                                                                                                    |
| CECB                                                                                                    |
| Q22 Does the Industry/Institution/Facility already have Air Water Consent?                                                          |
| () No                                                                                                    |
| O Need Consent to Establishment Modernization                                                                                       |
| O Need Consent to Establishment Expansion                                                                                           |
| Q23 Does the Industry/Institution/Facility come under the category of Producer/Manufacturer/ Recycler/Brand Owner of Plastic waste? |
| O Yes                                                                                                    |
| () NO                                                                                                    |
| Q24 Does the Industry/Institution/Facility come under the category of Recycler/ Manufacturer/Transporter/Reprocessor of E-Waste?    |
| O You are Manufacturer or Refurbisher?                                                                                              |
| O You are Dismantler or Recycler?                                                                                                   |
| • No                                                                                                    |
|                                                                                                    |
| Submit                                                                                                    |
|                                                                                                    |

© Content Owned by Department of Commerce & Industries, Government of Chbattisgarb

## Click OK on the box if the responses are correct

| e/usi/Questio | nane_clearances.aspx                                               |                                                                                   |                                    |                                        |                                  |                   |                   |
|---------------|--------------------------------------------------------------------|-----------------------------------------------------------------------------------|------------------------------------|----------------------------------------|----------------------------------|-------------------|-------------------|
| ess PDF - Fre | S KickAssTorrents (kat                                             | 👿 भारतीय स्वतंत्रता का                                                            | 🌐 Kic                              | industries.cg.gov.in says              |                                  | STAFF SELECTION C | S How to Lock Aad |
|               |                                                                    | Department of Co<br>Government                                                    | MMerce<br>Of Chhattis              | Are you sure want to submit this form? | OK Cancel                        | Help 🗸            |                   |
|               | ○ Yes<br>● No                                                      |                                                                                   |                                    |                                        |                                  | -                 |                   |
|               | Q21 Is expecting<br>Ves<br>No                                      | Inter State Sale ?                                                                |                                    |                                        |                                  |                   |                   |
|               | CECB<br>Q22 Does the Inc<br>O No<br>O Need Conser<br>O Need Conser | dustry/institution/Facility<br>nt to Establishment Moo<br>nt to Establishment Exp | already h<br>dernization<br>ansion | ave Air Water Consent?                 |                                  |                   |                   |
|               | Q23 Does the Inc                                                   | dustry/Institution/Facility                                                       | r come uno                         | ler the category of Producer/Manufactu | rer/ Recycler/Brand Owner of Pla | estic waste?      |                   |

# A list of Pre-Establishment and Pre-Operational Clearance will appear according to the selection in the previous form

| 1115 | Pre-Establishment Clearance                                                               | 25                                          | ~~ |
|------|-------------------------------------------------------------------------------------------|---------------------------------------------|----|
|      |                                                                                           |                                             |    |
| SNo. | Name of Clearance/Noc/Registration                                                        | Department Name                             | U  |
| 1    | Consent to establish under Water Act & Air Act (CTE)                                      | Chhattisgarh Environment Conservation Board |    |
| 2    | NOC for Sewage Water Treatment and associated plumbing                                    | Chhattisgarh Environment Conservation Board |    |
| 3    | NOC for blasting by explosives and establishment of magazine under Explosives Act & Rules | DC/DM, State                                |    |
| 4    | NOC for soil excavation/filling                                                           | DC/DM, State                                |    |
| 5    | Incentives under Industrial Policy                                                        | Department of Commerce & Industries         |    |
| 6    | Sanction of power Supply                                                                  | Electricity Department                      |    |
| 7    | Water Connection                                                                          | Urban                                       |    |

#### **Pre-Operational Clearances**

| SNo. | Name of Clearance/Noc/Registration                                              | Department Name                                          |  |  |
|------|---------------------------------------------------------------------------------|----------------------------------------------------------|--|--|
| 1    | Registration under Boiler Act                                                   | Boiler inspectorate                                      |  |  |
| 2    | Authorization under Hazardous Waste Rules                                       | Chhattisgarh Environment Conservation Board              |  |  |
| 3    | Consent to Establishment Modernization/ Expansion                               | Chhattisgarh Environment Conservation Board              |  |  |
| 4    | Consent to operate under Water Act & Air Act (CTO)                              | Chhattisgarh Environment Conservation Board              |  |  |
| 5    | E Waste Authorization/Renewal                                                   | Chhattisgarh Environment Conservation Board              |  |  |
| 5    | Platic Waste Authorization/Renewal                                              | Chhattisgarh Environment Conservation Board              |  |  |
| 7    | Registration under Inter State migrant workmen Act, 1979                        | Labour                                                   |  |  |
| 3    | License for Prospecting or Mining Operations                                    | Mines and Geology Department, Government of Chhattisgarh |  |  |
| )    | Authorization for handling biomedical waste under Bio-Medical Waste Rules, 2016 | State Pollution Control Board                            |  |  |

Edit

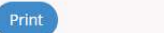

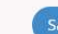

✔ If the list of Pre-Establishment and Pre-Operational Clearances are correct, click on 'Save'

|      | Pre-Establishment Clearañce                                                               | 95                                          |
|------|-------------------------------------------------------------------------------------------|---------------------------------------------|
| SNo. | Name of Clearance/Noc/Registration                                                        | Department Name                             |
| 1    | Consent to establish under Water Act & Air Act (CTE)                                      | Chhattisgarh Environment Conservation Board |
| 2    | NOC for Sewage Water Treatment and associated plumbing                                    | Chhattisgarh Environment Conservation Board |
| 3    | NOC for blasting by explosives and establishment of magazine under Explosives Act & Rules | DC/DM, State                                |
| 4    | NOC for soil excavation/filling                                                           | DC/DM, State                                |
| 5    | Incentives under Industrial Policy                                                        | Department of Commerce & Industries         |
| 6    | Sanction of power Supply                                                                  | Electricity Department                      |
| 7    | Water Connection                                                                          | Urban                                       |

#### **Pre-Operational Clearances**

| ŝNo. | Name of Clearance/Noc/Registration                                              | Department Name                                         |
|------|---------------------------------------------------------------------------------|---------------------------------------------------------|
| 1    | Registration under Boiler Act                                                   | Boiler inspectorate                                     |
| 2    | Authorization under Hazardous Waste Rules                                       | Chhattisgarh Environment Conservation Board             |
| 3    | Consent to Establishment Modernization/ Expansion                               | Chhattisgarh Environment Conservation Board             |
| 4    | Consent to operate under Water Act & Air Act (CTO)                              | Chhattisgarh Environment Conservation Board             |
| 5    | E Waste Authorization/Renewal                                                   | Chhattisgarh Environment Conservation Board             |
| 5    | Platic Waste Authorization/Renewal                                              | Chhattisgarh Environment Conservation Board             |
| 7    | Registration under Inter State migrant workmen Act,1979                         | Labour                                                  |
| З    | License for Prospecting or Mining Operations                                    | Mines and Geology Department, Government of Chhattisgar |
| 9    | Authorization for handling biomedical waste under Bio-Medical Waste Rules, 2016 | State Pollution Control Board                           |

## A box confirming the response will appear. Click OK

| KickAssTorrents (kat 👿 भारतीय स्वतंत्रता क |                                                             | Kic industries.cg.gov.in says                        | STAFF SELECTION C 📀 How to Lock Aadha                  |  |  |
|--------------------------------------------|-------------------------------------------------------------|------------------------------------------------------|--------------------------------------------------------|--|--|
|                                            | Department of Comm<br>Government Of Cl                      | erce Your response have been saved sucessfully.      | OK Herr Q                                              |  |  |
|                                            |                                                             |                                                      | Welcome Piteshwar Yadu 🖣 U                             |  |  |
| Pre-Establishment Clearances               |                                                             |                                                      |                                                        |  |  |
| SNo                                        | ). Name of Clearance/Noc/Registration                       |                                                      | Department Name                                        |  |  |
| 1                                          | Incentives under Industrial Policy                          |                                                      | Department of Commerce & Industries                    |  |  |
| 2                                          | NOC for Sewage Water Treatment and                          | d associated plumbing                                | Chhattisgarh Environment Conservation Board            |  |  |
| 3                                          | NOC for blasting by explosives and est                      | tablishment of magazine under Explosives Act & Rules | DC/DM, State                                           |  |  |
| 4                                          | NOC for soil excavation/filling                             |                                                      | DC/DM, State                                           |  |  |
| 5                                          | Sanction of power Supply                                    |                                                      | Electricity Department                                 |  |  |
| 6                                          | Consent to establish under Water Act & Air Act (CTE)        |                                                      | Chhattisgarh Environment Conservation Board            |  |  |
| 7                                          | NOC for Sewage Water Treatment and associated plumbing      |                                                      | Chhattisgarh Environment Conservation Board            |  |  |
| 8                                          | Water Connection                                            |                                                      | Urban                                                  |  |  |
| 9                                          | Registration under Boiler Act                               |                                                      | Boiler inspectorate                                    |  |  |
| 10                                         | 0 License for Prospecting or Mining Operations              |                                                      | Mines and Geology Department, Government of Chhattisga |  |  |
| 11                                         | Authorization under Hazardous Waste                         | e Rules                                              | Chhattisgarh Environment Conservation Board            |  |  |
| 12                                         | Authorization for handling biomedica                        | l waste under Bio-Medical Waste Rules, 2016          | State Pollution Control Board                          |  |  |
| 13                                         | 13 Consent to operate under Water Act & Air Act (CTO)       |                                                      | Chhattisgarh Environment Conservation Board            |  |  |
| 14                                         | 14 Registration under Inter State migrant workmen Act, 1979 |                                                      | Labour                                                 |  |  |
| 15                                         | Consent to Establishment Modernizat                         | tion/ Expansion                                      | Chhattisgarh Environment Conservation Board            |  |  |
| 16                                         | Platic Waste Authorization/Renewal                          |                                                      | Chbattisgarh Environment Conservation Board            |  |  |

## 1.2 Authorization under E-Waste Waste Management Rules, 2016

## 1.2.1 Stepwise Process of Registration through SIPB

# i. The Common Application Form opens listing the Clearances for Pre-Operational Activities on the second tab.

| Enterprise Name, 5555                           |                                       |                          | Welcome Piteshwar Yadu 🚭 Log Out |              |
|-------------------------------------------------|---------------------------------------|--------------------------|----------------------------------|--------------|
| Pre Establishment Activities                    | Operational Activities                |                          |                                  |              |
| 1. Chhattisgarh Environment Conservation Board  |                                       |                          |                                  |              |
| (1.1) Consent to operate under Water Act & Air  | ict (CTO)                             |                          | Acoly New                        |              |
|                                                 |                                       |                          | a Apply Now                      |              |
| (1.2) Authorization under Hazardous Waste Rul   | 5                                     |                          | Apply Now                        | an annly Na  |
| (1.3) Authorization for handling biomedical was | e under Bio-Medical Waste Rules, 2016 |                          | CIICK C                          | on apply No  |
| (1.4) Platic Waste Authorization/Ponewal        |                                       |                          | app                              | IV IOF E was |
| (1.4) Plate Waste Authonization/Kenewar         |                                       |                          | C Apply lew                      | ipplication  |
| (1.5) Consent to Establishment Modernization/   | xpansion                              |                          | C Apply Now                      |              |
| (1.6) E Waste Authorization/Renewal             |                                       |                          |                                  |              |
| ()                                              |                                       |                          | G Apply Now                      |              |
|                                                 |                                       |                          |                                  |              |
| Constant and the                                |                                       |                          |                                  |              |
| 2. Labour                                       |                                       |                          |                                  |              |
| *                                               |                                       | k SU characters)         |                                  |              |
| Category:*                                      | NOT SELECTED  Please select           | t the Category           |                                  |              |
| ****                                            |                                       |                          |                                  |              |
| Industry Type Detail:                           | NO V                                  |                          |                                  |              |
| Industry Status:                                | Operational 🗸 (select current status) |                          |                                  |              |
| Commissioning Year:*                            | e.g. 2002                             |                          |                                  |              |
| Industry/HCE Registration/<br>License No.:*     | (enter reg                            | istration/license no)    |                                  |              |
| Capital Investment of Plant &                   | 5.0 (in lakhs)                        |                          |                                  |              |
| Capital Investment:                             | 47.0 (in lakhs)                       |                          |                                  |              |
| Industry/HCE Address:*                          | CECB, Paryavas BhavanN (enter ind     | ustry address)           |                                  |              |
| Plot No./Khasara NO./ Patwari<br>Halka No.:*    | (enter plo                            | ot number)               |                                  |              |
| City:                                           | (enter city                           | of industry locality)    |                                  |              |
| District:*                                      | BALODA BAZAR                          |                          |                                  |              |
| Tehsil:*                                        | Simga V (enter industry tehsil)       | Lofinductou address)     |                                  |              |
| Phone Number:*                                  | 9827893910                            | (STD Code - Number)      |                                  |              |
| Fax No. With Code :                             |                                       | (STD Code - Number)      |                                  |              |
| E-Mail Address :                                | e.g. info@                            | abc.com                  |                                  |              |
| Shifts in Industry :                            | General Shift                         |                          |                                  |              |
| Monitoring is being :                           | Done V                                |                          |                                  |              |
| Total no. of employees                          |                                       |                          |                                  |              |
| expected to be employed :                       |                                       |                          |                                  |              |
| is currently there or proposed                  | (maximum 100 characters)              |                          |                                  |              |
|                                                 | Name : Descr                          | iption: Distance in Mete | rs:                              |              |
|                                                 | Human Settlement                      |                          |                                  |              |
|                                                 | 🗆 Villages                            |                          |                                  |              |
|                                                 | National Highway                      |                          |                                  |              |
|                                                 | State Highway                         |                          |                                  |              |
|                                                 |                                       |                          |                                  |              |

The form is pre-populated with details from the application. Fill other details appropriately.

For Dismantling of Recycling Below form will appear:

| Dismantling or Recycling of E-Waste Documents                 |                                                                                                    |        |         |  |  |
|---------------------------------------------------------------|----------------------------------------------------------------------------------------------------|--------|---------|--|--|
| Details of Dismantling or Recycling of E-Waste                |                                                                                                    |        |         |  |  |
| Name of the Unit :                                            | Demostration new11                                                                                              | Y*     |         |  |  |
| Address :                                                     | Kabir Nagar Raipur                                                                                              |        |         |  |  |
| Name of the occupier :                                        | rahül                                                                                                    |        |         |  |  |
| Designation of the occupier 1                                 | GM                                                                                                    |        |         |  |  |
| Phone No. With Code :                                         | 0771 696455                                                                                                    | s:     |         |  |  |
| Fax No. With Code :                                           |                                                                                                    |        |         |  |  |
| Name of the Authorized Contact person :                       | 0                                                                                                    |        |         |  |  |
| Designation of the Authorized Contact person :                | 6                                                                                                    |        |         |  |  |
| Mobile No. :                                                  | The second second second second second second second second second second second second second second second se |        |         |  |  |
| Fax No. With Code :                                           | 1                                                                                                    |        |         |  |  |
| Date of commissioning of the unit :                           | 0                                                                                                    |        |         |  |  |
| No. of workers(including contract labour):                    |                                                                                                    |        |         |  |  |
|                                                               |                                                                                                    |        |         |  |  |
| Consent Validity                                              |                                                                                                    |        |         |  |  |
|                                                               |                                                                                                    |        |         |  |  |
| Validity of current authorisation/ previous                   |                                                                                                    |        |         |  |  |
| authorisation, if any in case of renewal                      |                                                                                                    |        |         |  |  |
|                                                               |                                                                                                    |        |         |  |  |
|                                                               |                                                                                                    |        |         |  |  |
| Dismantling or Recycling Process                              |                                                                                                    |        | 10      |  |  |
|                                                               | -                                                                                                    |        |         |  |  |
| Details of Products Installed capacity :                      | Add                                                                                                    | View   | Delete  |  |  |
| Details of e-waste processed during last three                | Add                                                                                                    | View   | Delete  |  |  |
| Details of waste generation in processing e-                  |                                                                                                    | 1.500  | 5.4.4   |  |  |
| waste i                                                       | Add                                                                                                    | View   | Delete  |  |  |
| Public of a superior superior of the her superior of features |                                                                                                    |        |         |  |  |
| re-processing:                                                |                                                                                                    |        | ~       |  |  |
|                                                               |                                                                                                    |        |         |  |  |
|                                                               |                                                                                                    |        |         |  |  |
| Occupational safety and health aspects:                       |                                                                                                    |        |         |  |  |
|                                                               | 0 <sup>2</sup>                                                                                                  |        | 11      |  |  |
|                                                               | Ť                                                                                                    |        |         |  |  |
| Details of Facilities for dismantling both manual             |                                                                                                    |        |         |  |  |
| as well as mechanised:                                        |                                                                                                    |        | 2       |  |  |
| Conv of annoament with Collection Centre:                     | Choose File No file (                                                                                           | chosen |         |  |  |
| copy of agreement with conection centre.                      | Choose File No file (                                                                                           | phosen |         |  |  |
| copy of agreement with Producers                              | Choose rite I to me t                                                                                           | anosen |         |  |  |
|                                                               |                                                                                                    |        |         |  |  |
| Details of storage for dismantled e-waste:                    |                                                                                                    |        |         |  |  |
|                                                               |                                                                                                    |        |         |  |  |
| Copy of agreement with Recycler:                              | Choose File No file                                                                                             | chosen |         |  |  |
|                                                               |                                                                                                    |        |         |  |  |
| Details of Facilities for Recycling:                          |                                                                                                    |        |         |  |  |
|                                                               | -                                                                                                    |        | 11      |  |  |
| Copy of agreement with Transporter:                           | Choose File No file (                                                                                           | chosen | 5575 1. |  |  |
|                                                               |                                                                                                    |        |         |  |  |
| Details of storage for raw materials and                      |                                                                                                    |        |         |  |  |
| recovered materials;                                          |                                                                                                    |        | S.X     |  |  |
|                                                               | 4                                                                                                    |        |         |  |  |

#### For Manufacturer of Refurbisher Below form will appear:

| E-Waste by Manufacturer Documents                                                                           |                                                          |                  |
|----------------------------------------------------------------------------------------------------|----------------------------------------------------------|------------------|
| Details                                                                                                    | of E-Waste by Manufacturer                               |                  |
| Name of the Unit :                                                                                          | Demostration new11                                       |                  |
| Address :                                                                                                   | Kabir Nagar Raipur                                       |                  |
| Name of the occupier :                                                                                      | rahul                                                    |                  |
| Designation of the occupier :                                                                               | GM                                                       |                  |
| Phone No. With Code :                                                                                       | 0771 696455                                              |                  |
| Fax No. With Code :                                                                                         |                                                          |                  |
| Name of the Authorized Contact person :                                                                     |                                                          |                  |
| Designation of the Authorized Contact person :                                                              |                                                          |                  |
| Mobile No. :                                                                                                |                                                          |                  |
| Fax No. With Code :                                                                                         |                                                          |                  |
| Head Office Address with telephone Nos, Fax.<br>No. and E-mail                                              |                                                          |                  |
| Local Office Address with telephone Nos, Fax.<br>No. and E-mail                                             |                                                          |                  |
| Authorization Required for*:                                                                                | i. Manufacturing<br>iii. Storage<br>v. Treatment, if any | ii. Refurbishing |
| Details of e-waste:                                                                                         | Add V                                                    | iew Delete       |
| Mode/Details of Facilities for storage                                                                      |                                                          |                  |
| Mode/Details of Facilities for handling                                                                     |                                                          |                  |
| Mode/Details of Facilities for treatment                                                                    |                                                          | 2                |
| Mode/Details of Facilities for refurbishing                                                                 |                                                          |                  |
| Mode/Details of Facilities for Disposal                                                                     |                                                          |                  |
| In case of renewal of authorization previous<br>authorization no. and date and details of annua<br>returns: |                                                          |                  |

Do You Want To Save The Application as () Completed () In Progress

#### ii. Fill all the details as required in all tabs

iii. After filling up all the details, please select "Completed radio button" and then select "Save"

#### 1.2.2 Online payment of applicable fee

i. There is no payment required for the authorization /Renewal of E-Waste applications.

### 1.2.3 Download of the certificates

Download Certificate from Single Window dashboard:

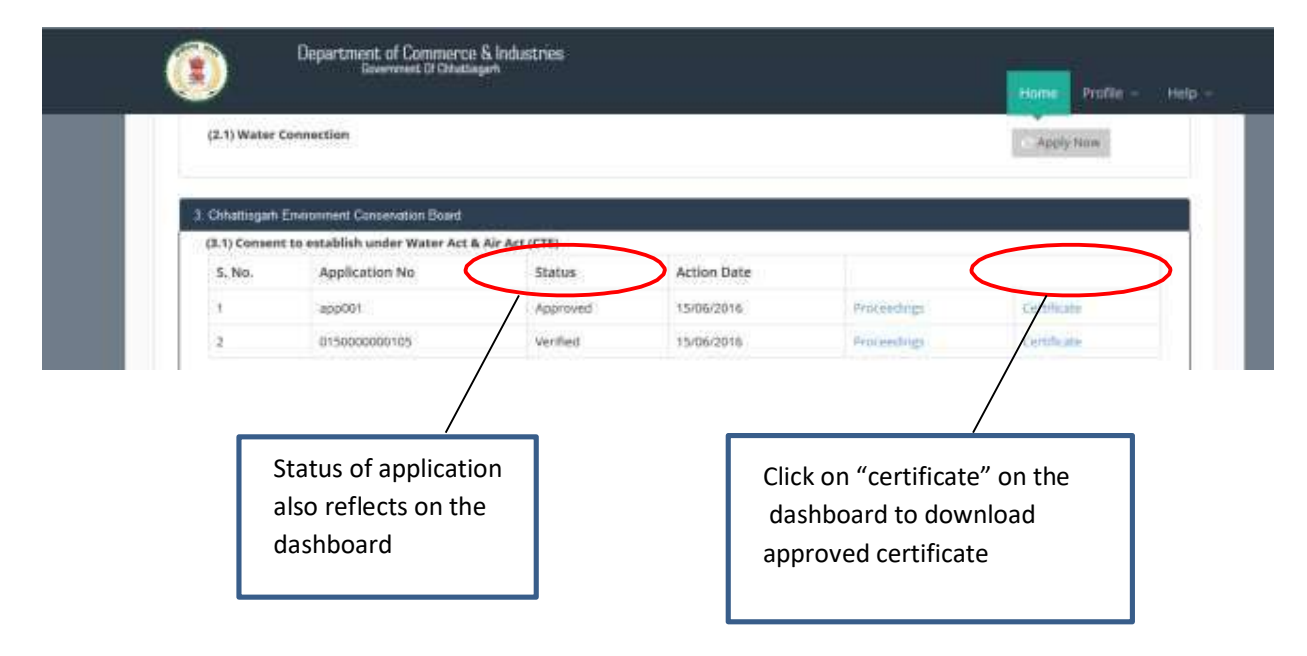

You can also download CTE/CTO/Autorenewal certificates & Check Status of E-Waste applications from the board's website without login i.e., CGOCMMS.NIC.IN, by selecting date or by application number.

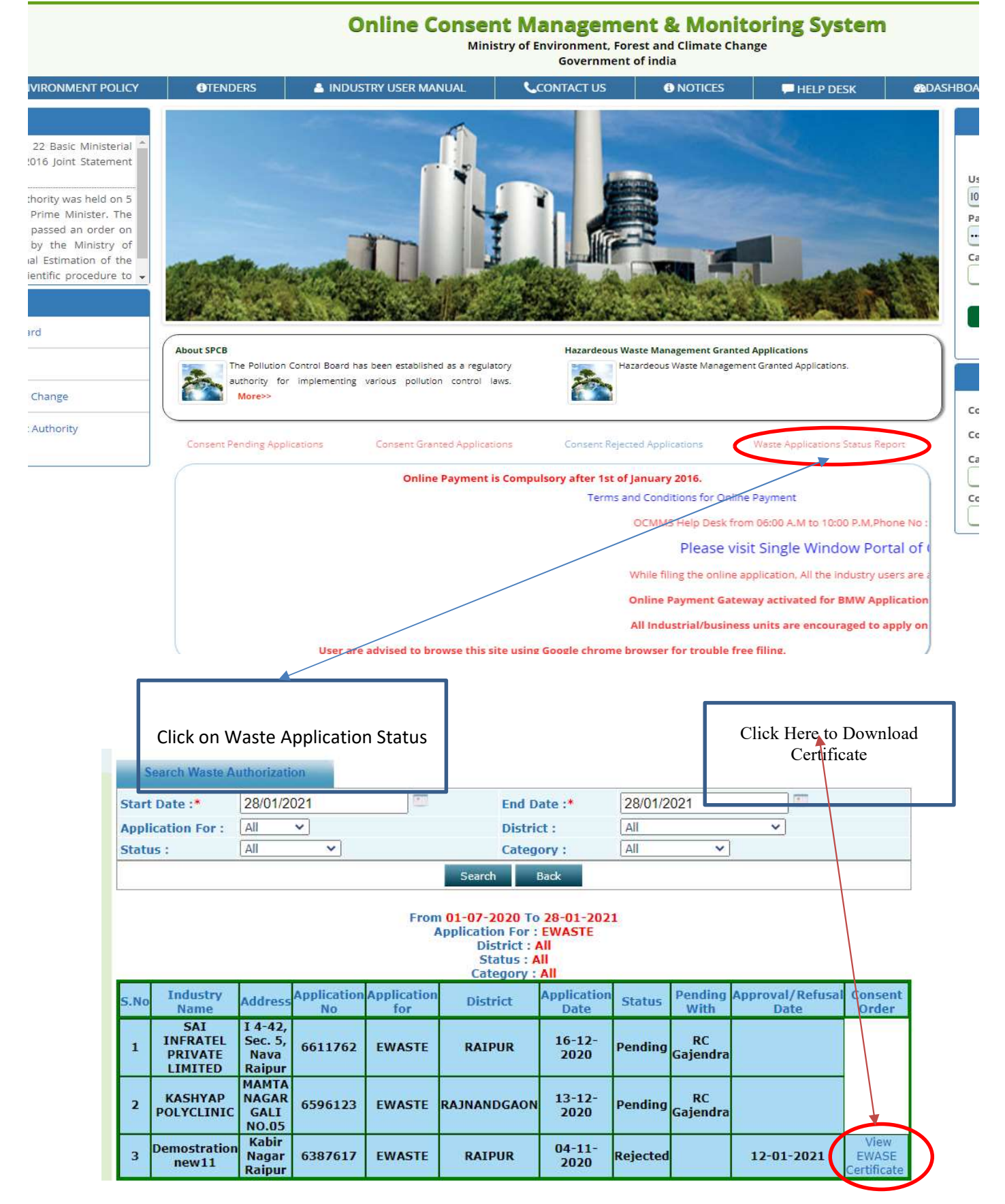